| <b>Smart RF Camera Kit</b><br>for Garage Door Opener | 1. What's in the boxP 022. Pair the camera with Xhouse AppP 033. Connect Receiver to garage door openerP 054. Mount DeviceP 065. Share the device to other usersP 096. Camera LED light time settingP 107. Insert TF cardP 108. Trouble ShootingP 119. Customer ServicesP 13 | <image/> 1.What's in the box   Image: state state sta | <b>2.</b> 2.1 |
|------------------------------------------------------|----------------------------------------------------------------------------------------------------|----------------------------------------------------------------------------------------------------|---------------|
| USER MANUAL                                          | - 01 -                                                                                                    | Prz bracket<br>PTZ bracket<br>PTZ bracket<br>DI I I I I I I I I I I I I I I I I I I                                                                                                     | 2             |

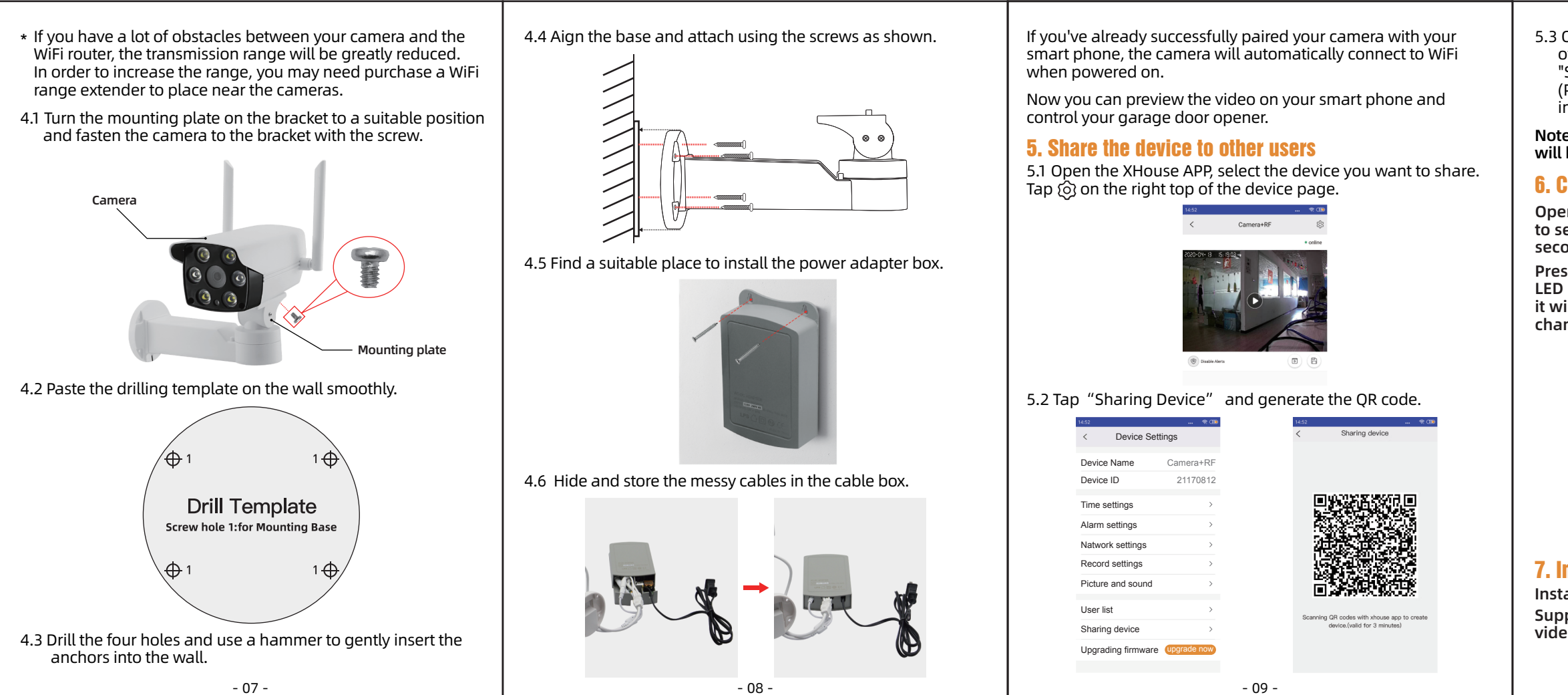

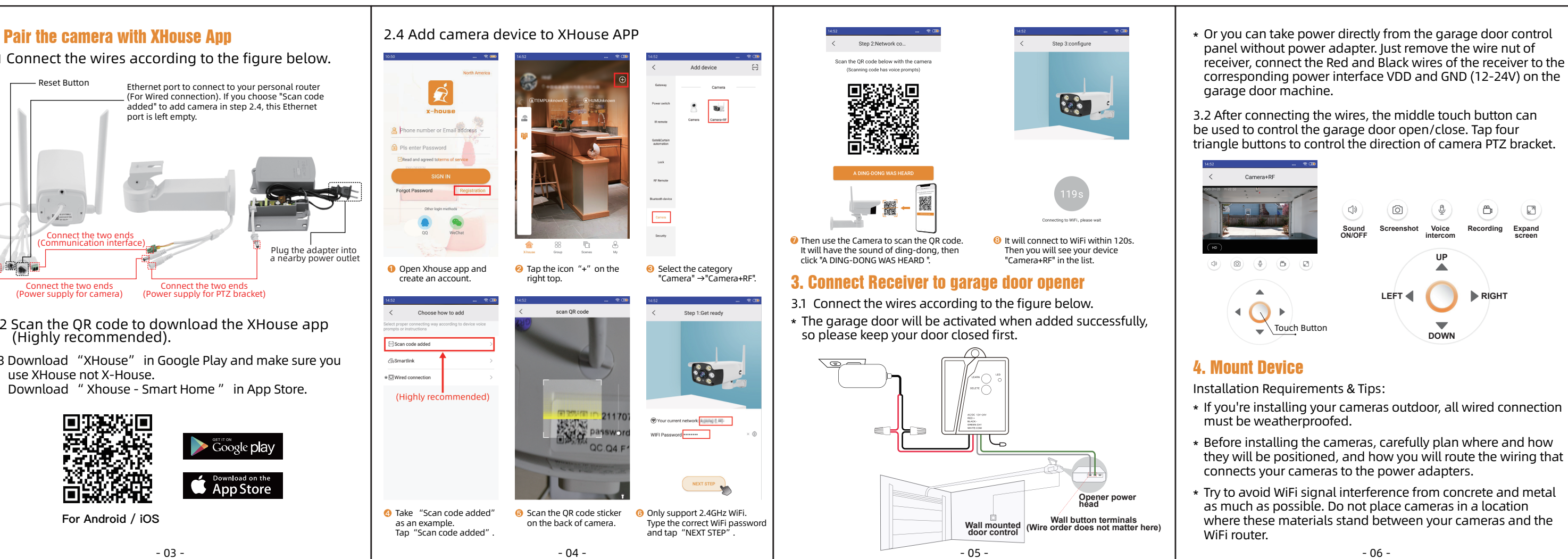

5.3 Open another user's XHouse APP, Tap"+" on the right top of the homepage, go to the "Add Device" page, tap the "Scan Code" on the right top, then scan the QR code to add. (Please notice the QR Codes valid for 3 mins. When it's invalid, please regenerate it.)

Note: If the master device is deleted, this shared device will be deleted too.

## 6. Camera LED light time setting

Open the Camera's bottom cover and press the Set Button to set the camera LED light time delay of 10 seconds, 20 seconds and 30 seconds (factory default 10 seconds).

Press the button 1 time, the indicator flashes once, camera LED light will be set to be on for 10 seconds; Press 2 times, it will be changed to 20 seconds; Press 3 times, it will be changed to 30 seconds.

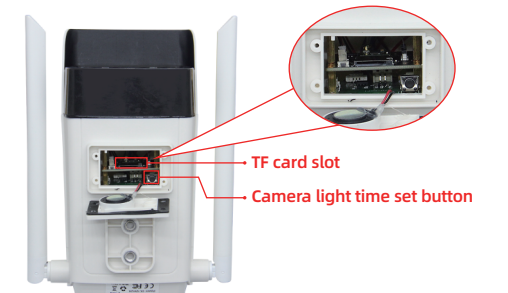

#### 7. Insert TF card

Install the TF card when the camera is off. Support extra memory card(Max 128GB), store surveillance video records locally, delete them cyclically.

### 8. Trouble Shooting

- ① "Device is offline" is promoted in the device list.
- A: Please check if the camera properly connected to the network, check whether the indicator light is always on. Please check if router normal.
- 2) What should you do when the APP of mobile phone cannot receive the push notification.

A: Check whether alarm and alarm push notification are turned on in the alarm setting and confirm to set "Defense". Meanwhile check the Android phone background progress whether it's forbidden by system or anti-virus software.

- ③ How to do with motion detection false alarm. A: Adjust alarm sensitivity in "Alarm Settings" of app.
- ④ Failed to search video file when playing video. A: Please check if SD card damaged. Please check the search time of the video file, and check the system time of the camera.
- ⑤ The camera cannot connect to WiFi.
- A: Please check whether the password of WiFi is correct. Ensure the WiFi is 2.4G cause the device does not support 5G network. The router does not limit WiFi access such as AP isolation, anti-freeloading and so on. Some phones need to provide targeting rights and turn on targeting to get a list of WiFi
- 6 When viewing the real-time video, the password is wrong. The device access password may have been changed by your family. You can re-enter the correct remote access password in the dialogue that pops up. If you forget the remote access password of the camera, it is recommended to press the reset key for a long time to restore the device to the initialization state and add the camera again.

- 11 -

⑦ Camera & Receiver Programming (If needed).

**Learning code**: Press the receiver "LEARN" button for 1 second, the LED will light once; then the LED light again, press the touch button once, the LED will blink. It means the code is learned successfully.

**Delete code**: Hold press the receiver "DELETE" button for 2 seconds, the LED will light; then press the touch button once, then the code will be deleted.

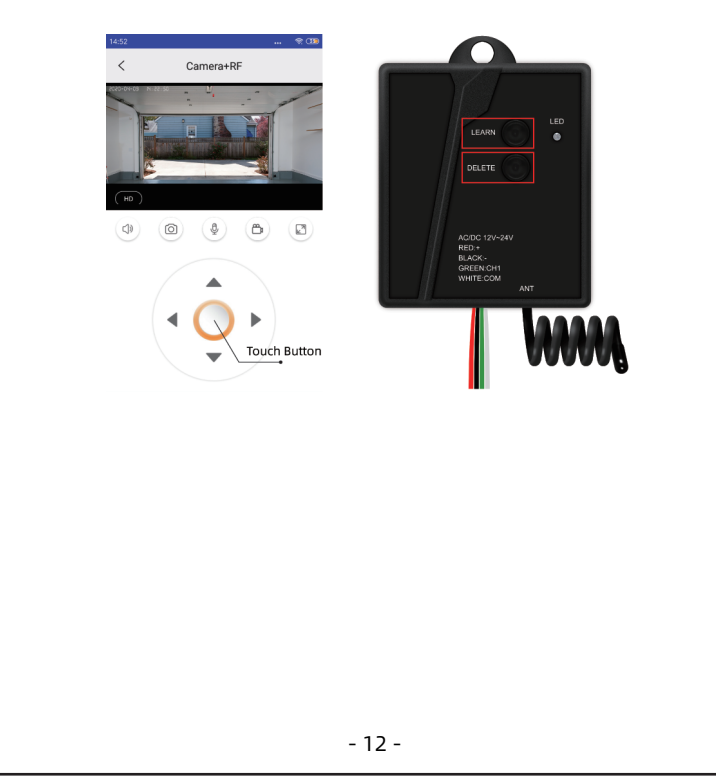

# 9. Customer Services

Our products are covered by 12 months warranty from the date of its original purchase. If any issues or questions, please email Xhouse@x-house.net for help. Thanks.